# CÓMO VISUALIZAR TUS INMUEBLES EN PROPIEDADES.COM

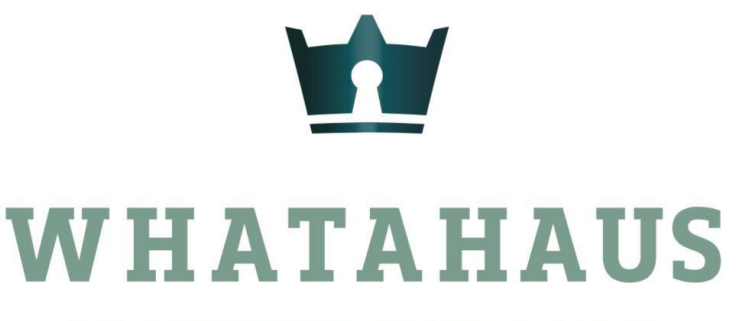

TU ASISTENTE INMOBILIARIO

#### \*ES IMPORTANTE QUE AL SUBIR TU PROPIEDAD EN WHATAHAUS, HAYAS LLENADO COMPLETAMENTE TODAS LAS CASILLAS.

\*TU PROPIEDAD SE VERA REFLEJADA EN EL PORTAL <u>PROPIEDADES.COM</u> EN UN LAPSO DE 3 A 5 DIAS

| Titulo:                                                                              | Nuevo                        | Inmueble (0) fotos                          |
|--------------------------------------------------------------------------------------|------------------------------|---------------------------------------------|
| VEN                                                                                  | ]                            | Máximo 10, elige de primero la portada.     |
| VENTA DE RESIDENCIA EN DZITYA, MERIDA<br>VENTA DE TERRENO A PIE DE CARR MID-CAMPECHE | ersonal y no es obligatorio) | Elegir archivos Ningún archivo seleccionado |
| Tipo de Operación:                                                                   | ,                            |                                             |
| Selecciona uno 🔹                                                                     | ]                            |                                             |
| Tipo de Inmueble:                                                                    |                              |                                             |
| Selecciona uno 🔹                                                                     | ]                            |                                             |
| Disponible:                                                                          |                              |                                             |
| si no                                                                                |                              |                                             |

#### OPRIME EL BOTÓN "CONFIGURACIÓN" DE TU PANEL WHATAHAUS

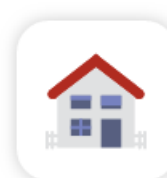

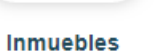

2

Clientes

Requerimientos

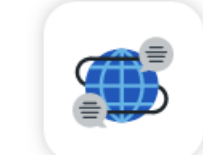

Comunidad

WH

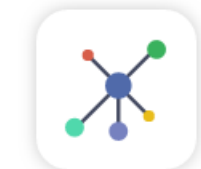

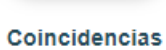

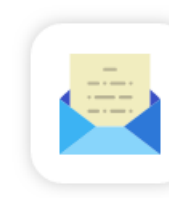

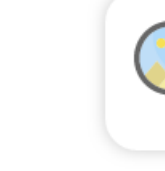

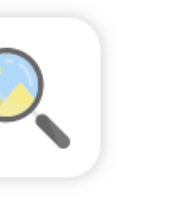

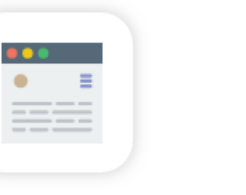

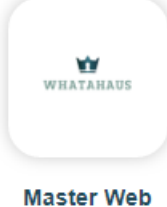

1

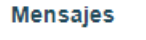

Buscar

Personal Web

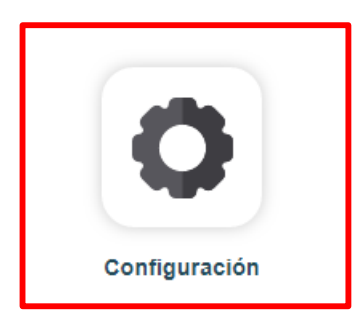

#### OPRIME EL BOTÓN "PANEL PROPIEDADES.COM". ESTE TE DIRIGIRÁ A DICHO PORTAL

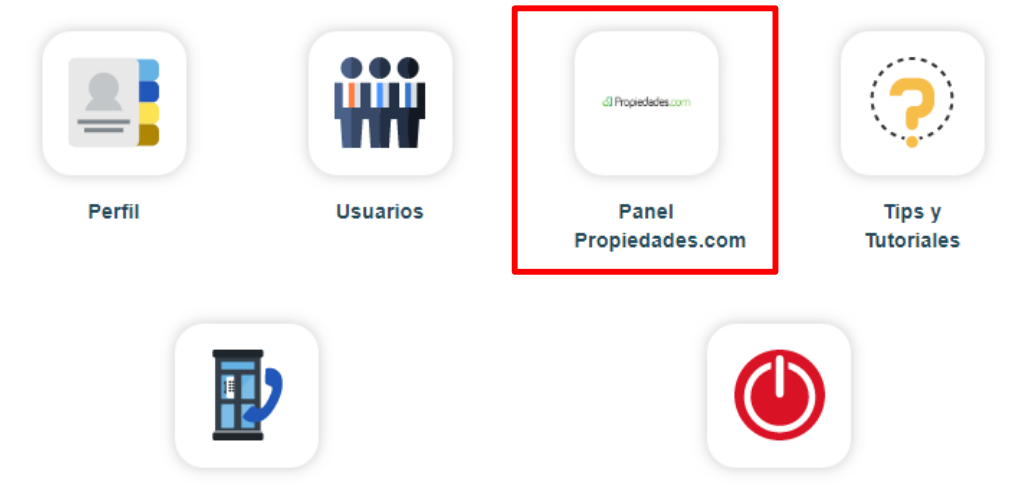

Contacto

Cerrar Sesión

# CUANDO TE ENCUENTRES EN EL PORTAL SELECCIONA "INGRESAR"

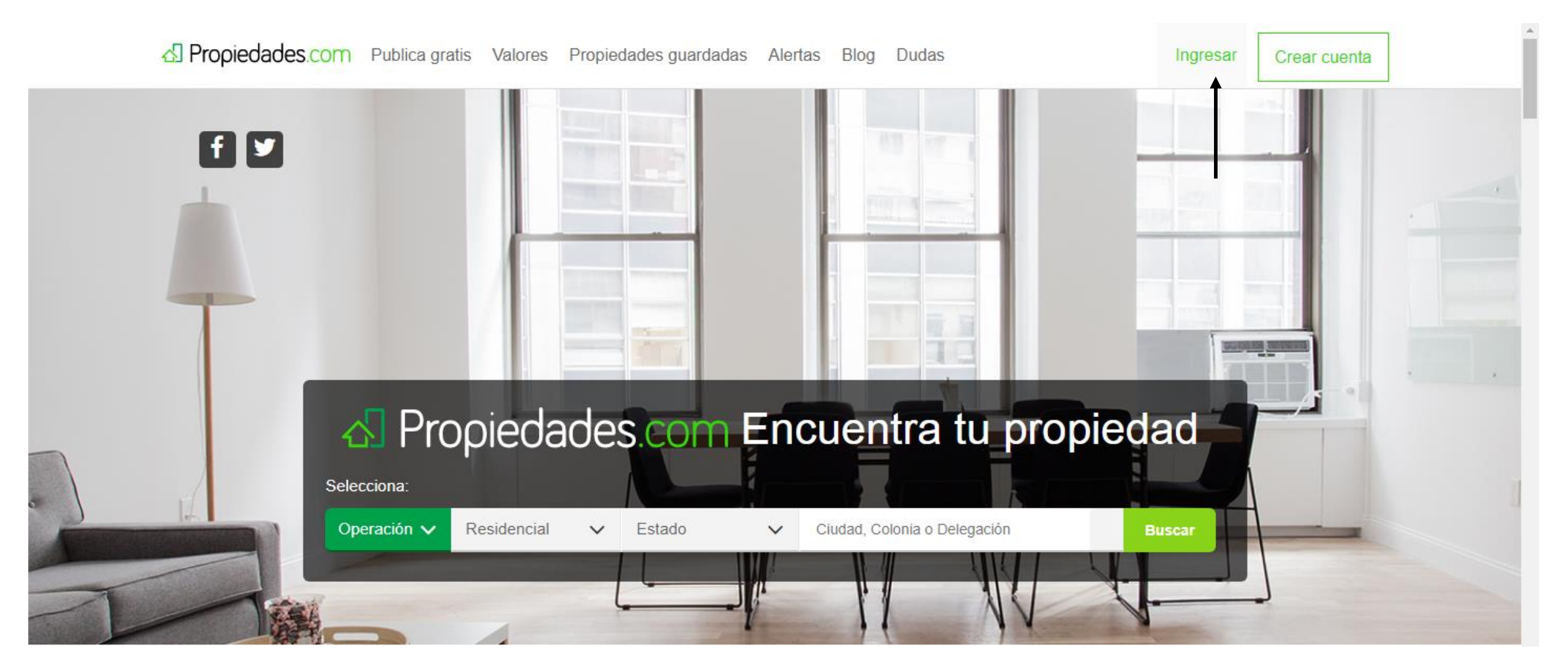

# PARA DAR DE ALTA TU CONTRASEÑA, OPRIME "OLVIDÉ MI CONTRASEÑA"

| Bienvenido!   Indectar con Facebook   Indectar con tu cuenta de propiedades.com   Indectar contraseña   Okriaseña   Indectar contraseña   Indectar contraseña   Indectar contraseña   Indectar contraseña |
|----------------------------------------------------------------------------------------------------|
| Conectar con Facebook  Ingresa con tu cuenta de propiedades.com  poreo electrónico  Contraseña  Recordar Contraseña  Olvidé mi Contraseña  Ingresar                                                       |
| Ingresa con tu cuenta de propiedades.com<br>porreo electrónico.<br>Contraseña<br>Recordar Contraseña<br>Olvidé mi Contraseña<br>Ingresar<br>Regístrate                                                    |
| Contraseña         Recordar Contraseña         Olvidé mi Contraseña         Ingresar                                                                                                    |
| Contraseña  Recordar Contraseña  Olvidé mi Contraseña  Ingresar  Regístrate                                                                                                    |
| Clividé mi Contraseña<br>Olividé mi Contraseña                                                                                                    |
| <u>Registrate</u>                                                                                                    |
|                                                                                                    |

### ESCRIBE EL CORREO CON EL QUE TE ENCUENTRAS DADO DE ALTA EN WHATAHAUS

| Restaurar contraseña                                    |
|---------------------------------------------------------|
|                                                         |
| Podemos ayudarte a restablecer tu contraseña.           |
| Ingresa tu correo electrónico con el que te registraste |
| Correo electrónico                                      |
| Propiedades.com Encuentra tu propiedad                  |
| ecciona;                                                |

## RECIBIRÁS UN CORREO DE PROPIEDADES.COM Y DEBERÁS OPRIMIR EL BOTÓN DE "CAMBIAR CONTRASEÑA"

|                                                                             | Recuperar contraseña                                        | Ver este correo en web aquí      |
|-----------------------------------------------------------------------------|-------------------------------------------------------------|----------------------------------|
|                                                                             | A Propiedades.com                                           |                                  |
| Cerrar 🗙<br>Su email fue enviado, gracias por utilizar nuestro<br>servicio. | Si quieres cambiar tu contraseña haz clic e                 | n el enlace:                     |
| Aceptar                                                                     | CAMBIAR CONTRAS                                             | EÑA → ←                          |
|                                                                             | Si no solicitaste cambio de contraseña, i<br>hacerlo despué | ignora este correo. Puedes<br>s. |
|                                                                             | Dudas o comentarios, escribe a: conta                       | cto@propiedades.com              |
|                                                                             |                                                             |                                  |

### INGRESA LA CONTRASEÑA QUE DESEAS USAR EN EL PORTAL PROPIEDADES.COM Y OPRIME "GUARDAR CAMBIOS"

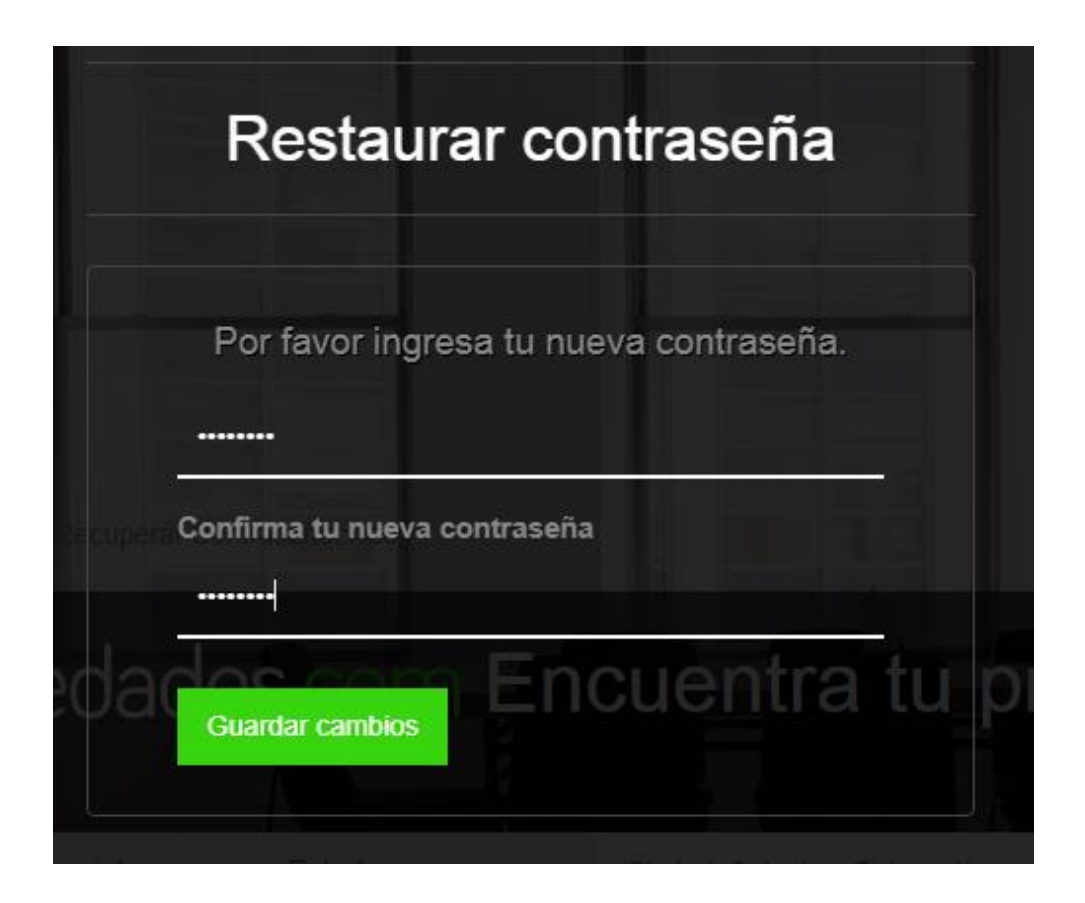

### RECIBIRÁS UNA NOTIFICACIÓN SI EL CAMBIO FUE EXITOSO Y DESDE AHORA PODRÁS INGRESAR A PROPIEDADES.COM

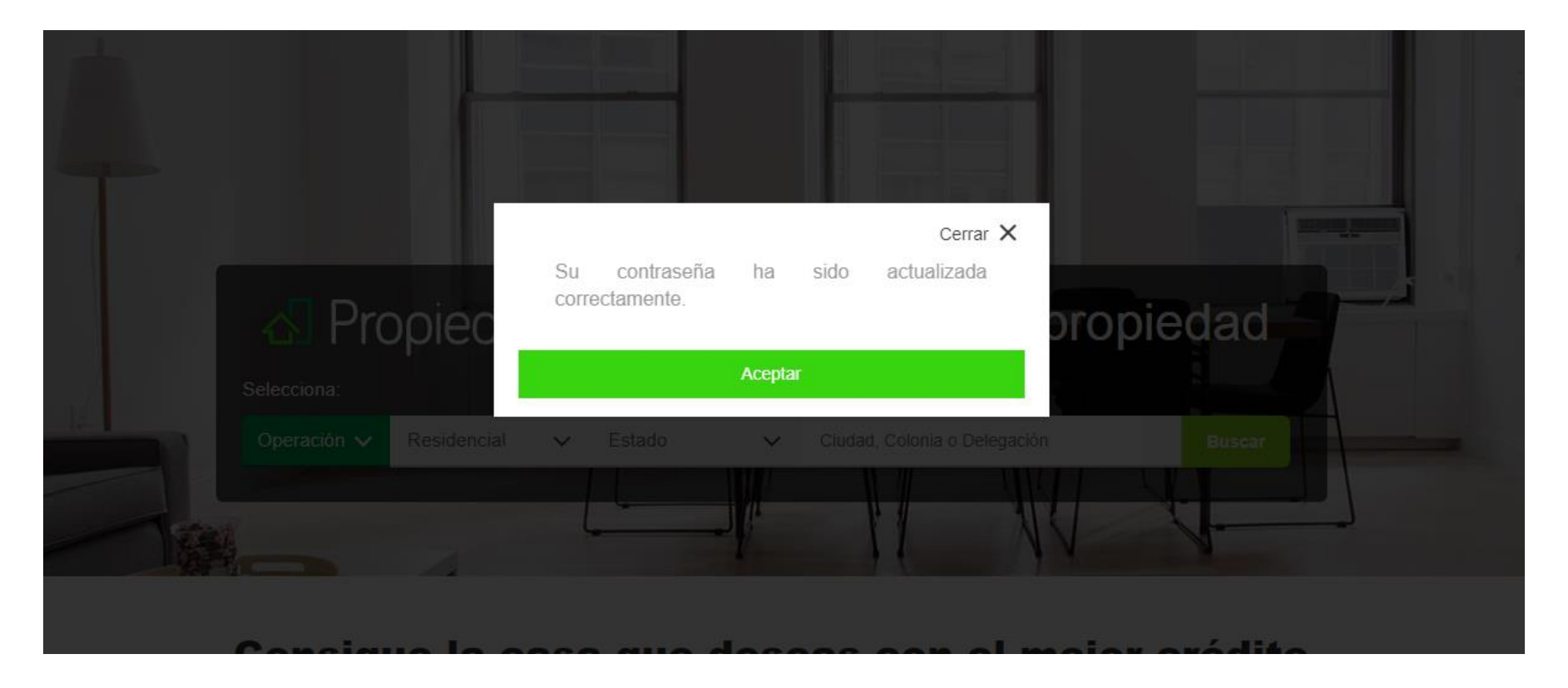

#### TUS PROPIEDADES LAS ENCONTRARÁS EN LA SECCIÓN: PROPIEDADES GUARDADAS—MIS PROPIEDADES— ADMINISTRAR PROPIEDADES

| Mis propiedades         |                     | C / Administrar                                                    |          |          |
|-------------------------|---------------------|--------------------------------------------------------------------|----------|----------|
| Publicar propiedades    |                     |                                                                    |          |          |
| Administrar propiedades | Busca una propiedad | Renta ( 2 )   Venta ( 51 )                                         | Tod      | as (53)  |
| Destacados iNuevo!      |                     | ¿Conoces los beneficios de destacar tus                            |          |          |
| B Pagos                 | -                   | propiedades?                                                       | ver aqu  |          |
| Beportes y estadísticas |                     |                                                                    |          |          |
| 🔔 Tus notificaciones    | () Vence en 99 días |                                                                    |          |          |
|                         |                     | Sac-Nicte #WHI9259, Col. Sac-nicte C.P. 97302, Mérida              | ÚLTIMO   | S 7 DÍAS |
|                         | the same states     | ID: 15477086                                                       | 0        | 0        |
|                         | ENTF                | \$ 2 MDP                                                           | Vistas   | Favori   |
|                         |                     | Terreno Habitacional en venta                                      | 0        | 0        |
|                         |                     | ⊨ habitación 🚔 0 baño 🖙 10000 m² • Aprobada                        | Llamadas | Mensa    |
|                         |                     | 🕆 Eliminar 🛛 🗂 Expandir vigencia 🛛 🗙 Desactivar                    | Des      | tacar    |
|                         |                     | 🖉 Editar                                                           |          |          |
|                         | O Vence en 39 días  | Amalia Solorzano #WHI9418, Col. Amalia Solorzano C.P. 97175, Mérid | ÚLTIMO   |          |
|                         | 1 26 P              | 10.46477000                                                        | 3        | 07 0143  |
|                         | A ANT IN            | D: 19477062                                                        | Vistas   | Favori   |
|                         |                     | \$ 50 HILI WIN                                                     |          |          |